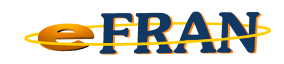

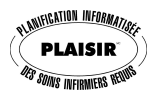

## Petit rappel ou Astuce du mois Octobre 2011

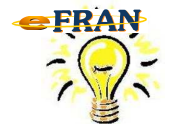

<u>Une nouvelle unité de soins ...</u> <u>oui mais, comment l'ajouter?</u>

Lorsque vous avez démarré votre eFRAN, ouvrez une session et allez dans le menu « Fichier ».

Pour ajouter une nouvelle unité de soins, il suffit de :

- ⇒ sélectionnez le sous-menu « Configuration de l'établissement... »;
- ⇒ allez dans l'onglet « Unités de soins » et cliquez sur « Ajouter »;
- ⇒ entrez dans l'écran « Ajouter une unité de soins » le numéro de l'unité de soins ainsi que sa description et cliquez sur « OK »;
- ⇒ cliquez sur le bouton « Fermer » de la fenêtre « Configuration de l'établissement » et cliquez sur « OK » de la fenêtre « Avertissement »;
- ⇒ complétez le « Formulaire des informations sur l'établissement » et cliquez sur « OK ».

Pour de plus amples informations, communiquez avec nous : support@erosinfo.com

Bonne utilisation du eFRAN!

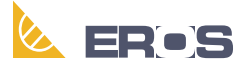

Équipe de Recherche Opérationnelle en Santé